## Schnellstart-Anleitung Web

SPC Connect

Um SPC Connect im Web in Betrieb zu nehmen, öffnen Sie die SPC Connect Weboberfläche (www.spcconnect.com) und gehen dann wie folgt vor:

- 1. Erstellen Sie einen Account auf SPC Connect:
  - a. Klicken Sie auf Systembenutzer registrieren.
  - b. Geben Sie Ihre Daten und den angezeigten Captcha-Code ein, akzeptieren Sie die Nutzungsbedingungen und klicken Sie auf **Account registrieren**.
  - c. Klicken Sie auf das Bestätigungslink in der Aktivierungsmail, die an die bei der Registrierung eingegebene E-Mail-Adresse gesendet wurde.
- 2. Melden Sie sich mit Ihrem registrierten Benutzernamen und Passwort an.
- 3. Registrieren Sie Ihre Zentrale(n):
  - a. Gehen Sie auf die Seite Zentralen.
  - b. Im Bereich Registrieren Sie eine Zentrale in Ihrem Account geben Sie die Zentralen-Registrierungs-ID, den Zentralen-Benutzername und das Zentralen-Passwort ein, die Ihnen von Ihrem Zentralen-Errichter mitgeteilt wurden.
  - c. Klicken Sie auf Zentrale zu Ihrem Account hinzufügen.

Registrieren Sie Ihre Zentrale mit den folgenden Angaben:

| Zentralen-Registrierungs-ID: |  |
|------------------------------|--|
| Zentralen-Benutzername:      |  |
| Zentralen-Passwort:          |  |

- 4. Ihre Zentrale(n) aufrufen und verwalten:
  - a. Gehen Sie zur Webseite der **Zentralen** und klicken Sie auf **Verbindung** <sup>(e)</sup> für die Zentrale, die Sie verwalten möchten.
  - b. Rufen Sie auf der Seite Verbindung zur Zentrale die Zentraleninformationen auf und führen Sie unter System Übersicht, Alarme, Ereignisse, Log, Zentralenbenutzer, Zentralenbenutzerprofile, Live Video und Archiviert Audio Video die entsprechenden Zentralen-Verwaltungsmaßnahmen durch. Bitte beachten Sie, dass die verfügbaren Funktionen von der Konfiguration Ihrer Zentrale abhängen.
  - c. Klicken Sie auf die jeweiligen Schaltflächen auf der Seite System Übersicht für Unscharf, Partset A, Partset B oder Extern Scharf jedes Bereichs.

Zu weiteren Informationen siehe http://van.fyi?Link=connect\_user.

Wichtig: Jeder Benutzer von SPC Connect sollte seinen eigenen SPC Connect Account und ein unverwechselbares Passwort haben: Teilen Sie Accounts und Passwörter nicht mit Familienangehörigen und Kollegen. Sorgen Sie dafür, dass Ihr SPC Connect Passwort sicher ist: teilen Sie es niemandem mit. Verwenden Sie bei der Registrierung in SPC Connect eine sichere E-Mail-Adresse: Über Ihr E-Mail-Konto können Sie Ihr SPC Connect Passwort rücksetzen/ändern.

| Anmeldeinformationen      |                                                  |    |
|---------------------------|--------------------------------------------------|----|
| Benutzername              |                                                  | •  |
| Passwort                  |                                                  | ]• |
| Passwort bestätigen       |                                                  | •  |
| Benutzerinformation:      |                                                  |    |
| Vorname                   |                                                  | ŀ  |
| Nachname                  |                                                  | •  |
| Zusätzlicher Namen        |                                                  | ]  |
| E-Mail                    |                                                  | ŀ  |
| Adresse                   |                                                  |    |
| PLZ                       |                                                  | 1  |
| Telefonnummer             |                                                  | ]  |
| Sprache                   | Deutsch •                                        | ]• |
| Sicherheitsfrage          |                                                  |    |
| Erste Sicherheitsfrage    | Wo haben Sie Ihren Ehepartner / Partner kenner • | •  |
| Erste Sicherheitsantwort  |                                                  | ŀ  |
| Zweite Sicherheitsfrage   | Was war die Marke und das Modell Ihres ersten 🔻  | ]• |
| Zweite Sicherheitsantwort |                                                  | ]• |
| * Pflichtfelder           |                                                  |    |

| Zentralen-Registrierungs-ID: |  |
|------------------------------|--|
| Zentralen-Benutzername:      |  |
| Zentralen-Passwort:          |  |
|                              |  |
|                              |  |